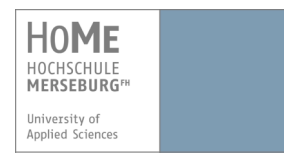

# VPN einrichten mit Mac OS X

Um das Campus-LAN der Hochschule Merseburg auch von außerhalb (aus dem Internet) über eine gesicherte Verbindung zu erreichen, stellt das Rechenzentrum einen VPN-Zugang zur Verfügung (vpn = virtual private network). Dadurch können Ressourcen genutzt werden, die sonst nur innerhalb des Campus mit einer hochschuleigenen IP-Nummer freigegeben werden, z.B. Zugriff auf Fachbereichs- und zentrale Server oder kostenfreie Software, die nur für HS-Angehörige bestimmt ist.

#### Voraussetzungen:

- 1. Sie haben einen aktuellen Virenscanner.
- 2. Sie haben Ihre Benutzerdaten (Benutzername + Passwort) von der Hochschule Merseburg erhalten.

# 1. Download des Cisco AnyConnect-Clients

1. Öffnen Sie Ihren Browser und geben Sie folgenden Link in die Adresszeile ein:

### https://vpn.hs-merseburg.de

 Sie befinden sich im Log-in-Bereich des VPN-Portals der Hochschule Merseburg.

| 😝 🖸 🖉 🖉 Hochschale Menseburg – WW X 🛬                                        |            |        |       |     |   | × |
|------------------------------------------------------------------------------|------------|--------|-------|-----|---|---|
| A https://vpn.hs-merseburg.de/+CSCOE+/logon.html                             | v C Google | Q) ·   | ☆ é   |     | ŧ | = |
| HooME<br>Microsoft<br>Hootschule Merseburg - VPN Service                     |            |        |       |     |   |   |
|                                                                              |            | Sprach | 10 Ge | man |   | 4 |
|                                                                              |            |        |       |     |   |   |
| - Cogite                                                                     |            |        |       |     |   |   |
| Bits grief the Binucements with Pleasent en<br>Chapter (BB +)<br>Binucements |            |        |       |     |   |   |
| Pasacrt                                                                      |            |        |       |     |   |   |
|                                                                              |            |        |       |     |   |   |
|                                                                              |            |        |       |     |   |   |
|                                                                              |            |        |       |     |   |   |
|                                                                              |            |        |       |     |   |   |
|                                                                              |            |        |       |     |   |   |
|                                                                              |            |        |       |     |   |   |

- Wählen Sie Ihren Fachbereich ("Gruppe") aus und geben Sie anschließend Ihre Benutzerdaten (Benutzername + Passwort) der Hochschule ein.
  - Eine Übersicht über die einzelnen Gruppen erhalten Sie auf den Internetseiten des Hochschulrechenzentrums im Bereich "Netzzugang".
- 3. Klicken Sie anschließend auf "Login".
  - > Es erscheint das Installationsportal für den Cisco AnyConnect Client.

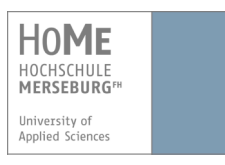

| CISCO AnyConnect Secure Mobility Client                            |                                                                                                    |  |  |  |  |
|--------------------------------------------------------------------|----------------------------------------------------------------------------------------------------|--|--|--|--|
| S WebLaunch                                                        | Attempting to use Java for Installation                                                                                                    |  |  |  |  |
| <ul> <li>Platform</li> <li>Detection</li> <li>- ActiveX</li> </ul> | Security Warning<br>Attempting to launch the Sun Java applet which is<br>digitally signed by Cisco Systems. In order to properly<br>download and install the plug-in, be sure to click "Yes"<br>on the security pop-up. |  |  |  |  |
| Java Detection                                                     | Yes                                                                                                    |  |  |  |  |
| 📄 - Java                                                           | 9-                                                                                                    |  |  |  |  |
| Download                                                           | -                                                                                                    |  |  |  |  |
| Connected                                                          |                                                                                                    |  |  |  |  |
|                                                                    | Download                                                                                                    |  |  |  |  |

Es erscheint ein Fenster, ob Sie die Anwendung "AnyConnect-Client" ausführen möchten.

| × Möchten Sie diese Anwendung ausführen?                                                                                                    |           |                     |  |  |
|----------------------------------------------------------------------------------------------------|-----------|---------------------|--|--|
| Name: AnyConnect Secure Mobility Client                                                                                                    |           |                     |  |  |
| <b>S</b>                                                                                                    | Anbieter: | Cisco Systems, Inc. |  |  |
| Verzeichnis: https://vpn.hs-merseburg.de                                                                                                    |           |                     |  |  |
| Diese Anwendung wird mit uneingeschränktem Zugriff ausgeführt. Dies kann ein Risiko<br>für Ihren Rechner und Ihre persönlichen Informationen darstellen. Führen Sie diese<br>Anwendung nur aus, wenn Sie dem Speicherort und dem oben angegebenen Anbieter<br>vertrauen. |           |                     |  |  |
| Für Anwendungen dieses Anbieters und aus diesem Speicherort nicht mehr anzeigen                                                                                                    |           |                     |  |  |
| Mehr Info                                                                                                    | rmationen | Ausführen Abbrechen |  |  |

- 4. Klicken Sie auf "Ausführen".
  - > Es erscheint eine Sicherheitswarnung Ihres Systems.

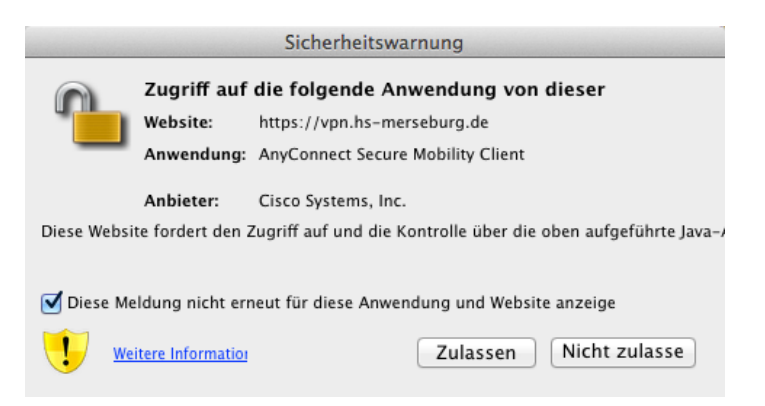

5. Klicken sie auf "Zulassen".

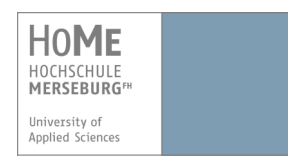

| 000 | AnyConnect Secure Mobility Client Downloader                                                                                                    |  |  |
|-----|----------------------------------------------------------------------------------------------------|--|--|
|     | Downloading AnyConnect Secure Mobility Client 3.1.05178.<br>Please wait<br>Time Left: 16 secs (562.9 KB of 4.68 MB copied)<br>Transfer rate: 255 KB/Sec |  |  |
|     | Cancel                                                                                                    |  |  |

Ein Downloadfenster erscheint, welches Ihnen anzeigt, dass der AnyConnect-Client heruntergeladen wird.

| 000 | AnyConnect Secure Mobility Client Downloader                                                        |
|-----|----------------------------------------------------------------------------------------------------|
|     | The AnyConnect Downloader is installing AnyConnect Secure<br>Mobility Client 3.1.05178. Please wait |
|     |                                                                                                    |
|     |                                                                                                    |

Nach erfolgreichem Download wird der AnyConnect-Client automatisch installiert.

Falls die Installation des AnyConnect-Client nicht automatisch durchläuft, dann müssen Sie die Installation manuell vornehmen.

| CISCO AnyConnect Secure Mobility Client |                                                                                                    |  |  |  |  |
|-----------------------------------------|----------------------------------------------------------------------------------------------------|--|--|--|--|
| WebLaunch                               | Manual Installation                                                                                                    |  |  |  |  |
| ✓ - Platform<br>Detection               | Web-based installation was unsuccessful. If you wish to<br>install the Cisco AnyConnect Secure Mobility Client, you<br>may download an installer package. |  |  |  |  |
| - ActiveX                               | Install using the link below:                                                                                                    |  |  |  |  |
| Java Detection                          | Mac OS X 10.6+ (Intel)                                                                                                    |  |  |  |  |
| 📄 - Java                                | Alternatively, retry the automatic installation.                                                                                                    |  |  |  |  |
| - Download                              |                                                                                                    |  |  |  |  |
| - Connected                             |                                                                                                    |  |  |  |  |
|                                         | Download                                                                                                    |  |  |  |  |

- Klicken Sie dazu auf den Link "Mac OS X 10.6+", welcher im Browser angezeigt wird.
- 7. Speichern Sie die Installationsdatei auf Ihren Mac.
- 8. Wechseln Sie in das Verzeichnis, in welches die Datei heruntergeladen wurde. In der Regel ist dies der Download-Ordner Ihres Systems. Öffnen Sie dort auf die heruntergeladene Datei.
- 9. Folgen Sie der Installationsanleitung des AnyConnect-Clients.
  - ✓ Der AnyConnect-Client wurde erfolgreich auf Ihrem Mac installiert.

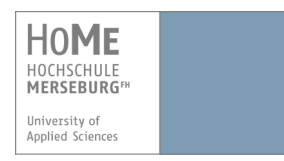

# 2. <u>Erstmalige Konfiguration und Verbindung mit dem Cisco</u> <u>AnyConnect-Client</u>

Um sich außerhalb des WLAN-Bereichs der Hochschule Merseburg mit dem Campus-Netzwerk zu verbinden, müssen Sie den Cisco AnyConnect-Client starten.

**Voraussetzung:** der Cisco AnyConnect-Client wurde bereits installiert.

- 1. Gehen Sie zu Ihren Programmen und öffnen Sie den AnyConnect-Client.
  - > Eventuell wurde dieser bereits im Hintergrund geöffnet und es erscheint folgendes Fenster, sowie ein kleines Cisco-Symbol in Ihrer Menüleiste:

| 🐔 Cisco | AnyConnect | Secure Mobility Client Edit                                   |                  | 🕤 R 🤶 |
|---------|------------|---------------------------------------------------------------|------------------|-------|
| and the | 00         | AnyConnect<br>Secure Mobility Client                          | alialia<br>cisco | •     |
|         | * E        | VPN:<br>Die VPN-Sitzung wurde beendet.<br>vpn.hs-merseburg.de | Verbinden        |       |

- 2. Geben Sie bei Ihrer ersten Konfiguration in das Feld **vpn.hs-merseburg.de** ein und klicken Sie anschließend auf "**Verbinden**".
  - > Es öffnet sich ein Fenster zur Eingabe Ihrer Benutzerdaten.

| Cisco AnyConnect Secure Mobility Client Edit |          |                                                                                                    |                                         |  |  |
|----------------------------------------------|----------|----------------------------------------------------------------------------------------------------|-----------------------------------------|--|--|
| California -                                 | 000      | AnyConnect<br>Secure Mobility Client                                                                             | cisco                                   |  |  |
|                                              |          | VPN:<br>Geben Sie Ihren Benutzernamen und Ihr Passwort ein.<br>vpn.hs-merseburg.de                               | Verbinden                               |  |  |
|                                              | <u>*</u> | Cisco AnyConnect   vpn.hs-merseburg.de                                                                           |                                         |  |  |
|                                              | Ge<br>Be | ben Sie Ihren Benutzernamen und Ihr Passwort ein<br>Gruppe: IKS<br>nutzername:<br>Passwort: •••••••<br>Abbrechen | ÷<br>ОК                                 |  |  |
| S.S. Casto                                   |          |                                                                                                    | ALL ALL ALL ALL ALL ALL ALL ALL ALL ALL |  |  |

3. Wählen Sie Ihre entsprechende Gruppe aus und geben Sie Ihre **Benutzerdaten** ein, welche Sie von der Hochschule Merseburg erhalten haben und klicken Sie auf "**OK**" um eine VPN-Verbindung herzustellen.

#### WICHTIG!

Wenn eine neue Version des Cisco AnyConnect-Clients verfügbar ist, dann wird automatisch nach Ihrem Login ein **Update-Vorgang** ausgeführt. Dieser kann einige Zeit dauern und dabei wird kein Fortschrittbalken angezeigt. **Beenden Sie das Programm nicht, solange der Update-Vorgang läuft!** 

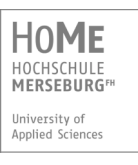

| •••      | AnyConnect<br>Secure Mobility Client                                                    | cisco         |
|----------|-----------------------------------------------------------------------------------------|---------------|
|          | VPN:<br>Wird beendet. Die Aktualisierung wird durchgeführt.<br>vpn.hs-merseburg.de      | Verbinden     |
| * ビ      |                                                                                         |               |
| 00       | AnyConnect Secure Mobility Client Downloader                                            |               |
|          | The AnyConnect Downloader is installing AnyCo<br>Mobility Client 3.1.05182. Please wait | onnect Secure |
| 00       | AnyConnect<br>Secure Mobility Client                                                    | cisco         |
|          | VPN:<br>Verbunden mit vpn.hs-merseburg.de.<br>vpn.hs-merseburg.de                       | • Trennen     |
| 00:00:07 |                                                                                         | IPv4          |
|          |                                                                                         |               |

✓ Die Verbindung wurde erfolgreich hergestellt.

#### HINWEIS:

Die Anmeldung muss innerhalb von ca. 2 Minuten erfolgen, sonst wird die Verbindung wieder abgebrochen und Sie erhalten einen Warnhinweis. Melden Sie sich in diesem Fall einfach erneut an.

Sie können die VPN-Verbindung jederzeit trennen indem Sie auf **"Trennen**" im geöffneten AnyConnect-Client klicken oder über das AnyConnect-Client Symbol in der Menüleiste.

# 3. Erneute Verbindung mit dem Cisco AnyConnect-Client

Nach der ersten Konfiguration werden Ihnen bei erneuter Anmeldung im Dropdown-Menü vier Möglichkeiten zur Verbindung mit dem Campus-Netzwerk aufgelistet:

- a. Außerhalb (VPN)
- b. Wohnheim (VPN Wohnheim)
- c. Campus (VPN Campus)
- d. WLAN (VPN WLAN) -> in Reichweite des Campus-Netzwerks

Befinden Sie sich außerhalb, wählen Sie VPN und klicken anschließend auf "Verbinden".